- To log in using your UT Southwestern username and password: <u>https://utsw.readysetsecure.com/rs/rest/samlsso/requestSSO</u>
- To log in using your ReadySet username and password: <u>https://utsw.readysetsecure.com/</u>

## To see your medical records and results do the following steps:

- On the Welcome page, look under Test Results in the left-hand navigation pane and click the word "Results" to see a list of all your Occupational Health test results.
- 2 Then click the name of any test listed in gray and white to obtain the corresponding results.
- **3** Please note that the acronym "IGRA" means a result for tuberculosis (TB) screening.

| Health Surveys | Welcome                                                         |                                                                  |
|----------------|-----------------------------------------------------------------|------------------------------------------------------------------|
| Appointments   | READYS                                                          |                                                                  |
| Lottors        | READIO                                                          | L I Medical Center                                               |
| Results        | My Health User Settings                                         |                                                                  |
| FAQ            | Molecomo                                                        | <i>c</i>                                                         |
| inks           | Health Surveys                                                  | Results 3                                                        |
| Contact Lis    | Appointments                                                    | IGRA 4                                                           |
| Employee Demog | Test Results                                                    | ISHIHARA COLOR VISION TEST                                       |
| Demographics   | Letters                                                         | MEASLES (RUBEOLA) TITER RECORD                                   |
|                | Results                                                         | MUMPS TITER RECORD                                               |
|                | FAQ 2                                                           | RUBELLA TITER RECORD                                             |
|                | Links                                                           | SEASONAL FLU VACCINATION RECORD                                  |
|                | Contact Us                                                      | SUPPORTING DOCUMENTATION EMP VIEWABLE                            |
|                | <ul> <li>Employee Demographics</li> <li>Demographics</li> </ul> | TETANUS, DIPHTHERIA, AND PERTUSSIS (TDAP)<br>IMMUNIZATION RECORD |
|                |                                                                 | VARICELLA (CHICKENPOX) TITER RECORD                              |
|                |                                                                 | VISUAL ACUITY RECORD                                             |
|                |                                                                 |                                                                  |